| Auto                                                                                                    | DAtter                                                                          |                                                                                                    |                                                                                 | Č,                                                    |                                                                                  |
|----------------------------------------------------------------------------------------------------|---------------------------------------------------------------------------------|----------------------------------------------------------------------------------------------------|---------------------------------------------------------------------------------|-------------------------------------------------------|----------------------------------------------------------------------------------|
| ■ 8x8 Admin Console Users Phone numbers Devices Licenses Company Auto Attendants Schedules Roles & permissions *  8x8 Admin Console            | Phone numbers<br>Proft, get new number and<br>manage number inventory           | <ul> <li>Select the Hamburger is top left corner of Admining and the second second sec</li></ul> | 5.<br>con in the<br>n Console 6.<br>cop-out<br>7.<br>coedit<br>ons from<br>left | Select +Add<br>Enter the H<br>details<br>Select Save  | d a Holiday<br>oliday or exception                                               |
| ome / Schedules<br>wing: 2 results for Schedules<br>ame 1<br>usiness Hours<br>k Business Hours<br>Holidays except<br>efine dates when business | tions                                                                           | +                                                                                                    | / the holiday call fl                                                           | Home / S<br>Basic in<br>Weekda<br>Exceptio<br>Holiday | Schedules / Edi<br>formation<br>by schedule<br>ons to weekday sc<br>s exceptions |
| Name                                                                                                    | Date                                                                            | Time                                                                                                    | Sta                                                                             | tus                                                   | + Add a holiday                                                                  |
|                                                                                                    |                                                                                 | All day                                                                                                    | Clo                                                                             | sed                                                   | <b>1</b>                                                                         |
| √ew Year's Day                                                                                                    | 01/01/2019                                                                      | All day                                                                                                    |                                                                                 |                                                       |                                                                                  |
| New Year's Day<br>up holiday business hours. Everyt                                                                                            | 01/01/2019<br>Add holid<br>ning outside your business hours will<br>open hours. | ay<br>ae considered as closed. Lunch hours will take pred<br>me                                                                                                    | X<br>redence over                                                               |                                                       |                                                                                  |

For more support, visit the 8x8 University Free Online Training website: https://www.8x8.com/university/free-online-training

## Auto Attendant

## **Auto Attendant Call Forward**

- 1. Select the **Hamburger** icon in the top left corner of Admin Console
- 2. Select **Auto Attendants** from the pop-out menu
- 3. Select the **pencil** icon to edit your Auto Attendant
- 4. Scroll down to the **Call** Handling Menu
- 5. From the left side of the Auto Attendant **Call Handling Menu**, select the option to which the Call Forward will apply
- 6. Select the **Skip playing prompt** radio button
- 7. Select Edit Settings
- 8. From the Additional Settings panel, Set the *Number of seconds the system should wait before taking next action* field to **0**
- 9. Set the *If user inputs no key, replay menu field* to **0 times**
- 10. Set *And then* field to **Route Call** to
- Set the Target field to a User, service, or external number of your choice
- 12. Select Save

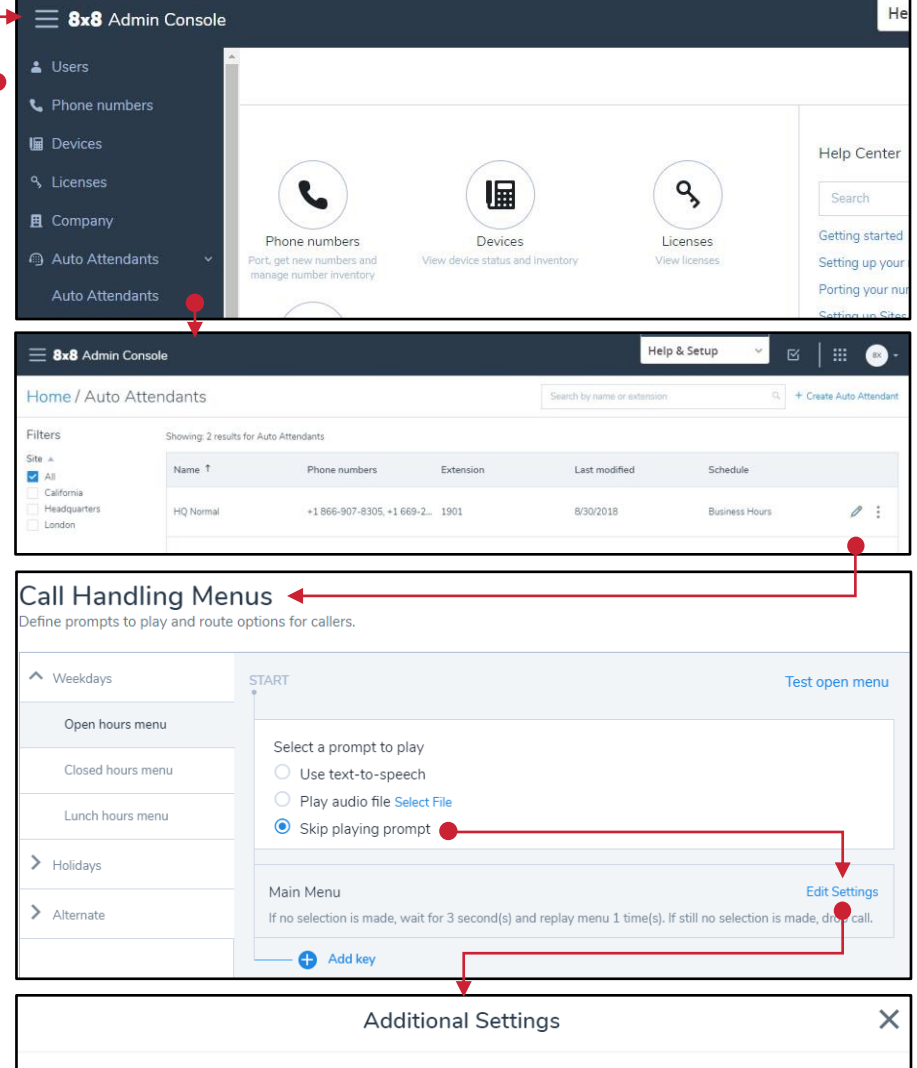

| Define rules for key input processing                         | 3               |
|---------------------------------------------------------------|-----------------|
| Allow callers to dial an extension at any point               |                 |
| Directory Scope                                               |                 |
| All Sites 🗸                                                   |                 |
| * Number of seconds the system should wait before taking next |                 |
| action 🕕                                                      |                 |
| 0                                                             |                 |
| If user inputs no key, replay menu                            | And then        |
| 0 times 🗸                                                     | Route Call to 🗸 |
| Target                                                        |                 |
| US Service Call Queue (1012) × 🔻                              |                 |
| Go straight to voicemail                                      |                 |
| Save                                                          | Cancel          |

For more support, visit the 8x8 University Free Online Training website: https://www.8x8.com/university/free-online-training

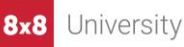